# **Installing Your Own Wiki on Ubuntu**

Summary: This presentation will involve the installation and configuration of the LAMP stack (Linux, Apache, MySQL and PHP), MediaWiki and dependency software packages. MediaWiki is a free open source wiki program, originally built for Wikipedia, that allows users to create their own personal wiki sites. Other features introduced will be apt-get/yum, Bash Shell Scripting, cron jobs, wget/curl, vi Editor, OpenSSL, and OpenSSH.

# **Table of Contents**

| Installing Your Own Wiki on Ubuntu                                         | L |
|----------------------------------------------------------------------------|---|
| Install Ubuntu 14.04 server and client onto VMware Workstation             | 2 |
| Start Installation                                                         | 2 |
| Setup Host File                                                            | 3 |
| Install Screen & Sysv-rc-conf                                              | 3 |
| Install Updates                                                            | 3 |
| Install Apache                                                             | 3 |
| Install MySQL                                                              | 1 |
| Install PHP                                                                | 1 |
| Install Memcache                                                           | 5 |
| Generate self-sign PKI certificates for secure browsing. Install in Apache | 5 |
| Install MediaWiki on Ubuntu                                                | 5 |
| Create MySQL User and Databases                                            | 7 |
| Setup MediaWiki                                                            | 3 |

## Install Ubuntu 14.04 server and client onto VMware Workstation

- System configurations
  - CPUs = 2
  - Memory = 2 GB
  - Storage = 20 GB

## **Start Installation**

- VERY IMPORTANT
  - <Something> Change to match your system
  - Path to pscp.exe will be different on your system
  - $\circ$   $\;$  Your windows home directory will be diferrent on your system
  - $\circ$   $\;$  Your linux home directory will be diferrent on your system
  - Assumes openssh-server and dos2unix
- To install via script
  - Secure copy script to remote server

J:\PuTTY\pscp.exe C:\Users\Bryan\Downloads\install\_mediawiki.sh [username]@[IP Address]:/home/brock/

- Logon to a root shell on remote server sudo bash
- Convert script from dos text file format to unix dos2unix install\_mediawiki.sh
- Run install script

/home/brock/install\_mediawiki.sh 2> /home/brock/error\_log | tee /home/brock/install\_log

- o Continue onto Setup MediaWiki
- To install manually
  - o Continue onto Setup Host File

#### **Setup Host File**

- The hosts file is a computer file used by an operating system to map hostnames to IP addresses
- Get IP Address ip addr | grep 'state UP' -A2 | tail -n1 | awk '{print \$2}' | cut -f1 -d'/'
- Update the HOST file
  sudo vi /etc/hosts
  <IP\_ADDRESS> <FQDN> <MACHINE\_NAME>

#### Install Screen & Sysv-rc-conf

- GNU Screen is a software application that can be used to multiplex several virtual consoles, allowing a user to access multiple separate terminal sessions inside a single terminal window or remote terminal session.
- sysv-rc-conf gives an easy to use interface for managing /etc/rc{runlevel}.d/ symlinks.

sudo apt-get install screen sysv-rc-conf

- Start a new screen session screen -S mediawiki
- List screen sessions screen -ls
- Reconnect with previous screen session screen -r mediawiki

#### **Install Updates**

sudo apt-get update

# **Install Apache**

The Apache HTTP Server, commonly referred to as Apache, is a web server application notable for playing a key role in the initial growth of the World Wide Web

sudo apt-get install apache2

- Configure apache2 to start on boot sudo sysv-rc-conf apache2 on
- Edit the apache configuration file sudo vi /etc/apache2/apache2.conf

ServerName <FQDN>

Restart Apache

sudo service apache2 restart

#### **Install MySQL**

 MySQL is a popular choice of database for use in web applications, and is a central component of the widely used LAMP open source web application software stack (and other 'AMP' stacks).

sudo apt-get install -y mysql-server libapache2-mod-auth-mysql php5-mysql

• Configure mysql to start on boot sudo sysv-rc-conf mysql on

• Activate MySQL database (Not necessary unless installing database in new location) sudo mysql\_install\_db

• Secure MySQL database sudo /usr/bin/mysql\_secure\_installation

#### **Install PHP**

 PHP is a server-side scripting language designed for web development but also used as a general-purpose programming language.

sudo apt-get install php5 libapache2-mod-php5 php5-mcrypt php5-dev php-pear

• Add .php to the directory index (Check to ensure index.php has been included) sudo vi /etc/apache2/mods-enabled/dir.conf

• Setup a PHP Info page sudo vi /var/www/html/phpinfo.php

<?php phpinfo();

?>

• Restart Apache sudo service apache2 restart

#### **Install Memcache**

- Memcache module provides handy procedural and object oriented interface to memcached, highly effective caching daemon, which was especially designed to decrease database load in dynamic web applications.
- Memcached is a high-performance, distributed memory object caching system, generic in nature, but intended for use in speeding up dynamic web applications by alleviating database load.

sudo apt-get install php5-memcached memcached

sudo pecl install memcache

Reset memcached on a daily basis
 sudo crontab -e
 00 0 \* \* \* echo 'flush\_all' | nc localhost 11211

• Update the following fields sudo vi /etc/memcached.conf -m "64" to -m "512"

• Edit the php.ini file sudo vi /etc/php5/apache2/php.ini extension=memcache.so

• Restart Memcached sudo service memcached restart

#### Generate self-sign PKI certificates for secure browsing. Install in Apache.

- OpenSSL is an open-source implementation of the SSL and TLS protocols.
  - Enable SSL on Apache sudo a2enmod ssl
  - Restart Apache sudo service apache2 restart
  - Make SSL directory sudo mkdir /etc/apache2/ssl
  - Create private key and csr request (send to CA)

- openssl req -nodes -newkey rsa:2048 -keyout example.key -out example.csr -subj "/C=US/ST=MD/L=Catonsville/O=Ubuntu-Maryland Local Community/CN=mediawiki.example.com"
- Create private key and certificate (self-sign)
  sudo openssl req -x509 -nodes -days 365 -newkey rsa:2048 -keyout /etc/apache2/ssl/mediawiki.key -out /etc/apache2/ssl/mediawiki.crt -subj
   "/C=US/ST=MD/L=Catonsville/O=Ubuntu-Maryland Local Community/CN=mediawiki.example.com"
- Configure Apache to Use SSL sudo vi /etc/apache2/sites-available/default-ssl.conf

SSLCertificateFile /etc/apache2/ssl/mediawiki.crt SSLCertificateKeyFile /etc/apache2/ssl/mediawiki.key

- Activate the SSL Virtual Host sudo a2ensite default-ssl.conf
- Restart Apache sudo service apache2 restart

#### Install MediaWiki on Ubuntu

 MediaWiki is a free and open source wiki software, used to power wiki websites such as Wikipedia, Wiktionary and Commons, developed by the Wikimedia Foundation and others.

• Download MediaWiki software sudo wget <u>http://dumps.wikimedia.org/mediawiki/1.23/mediawiki-1.23.0.tar.gz</u>

• Unzip and untar the MediaWiki package sudo mkdir -p /data/ sudo tar -xvzf ~/mediawiki-\*.tar.gz -C /data/

• Set group and permissions

sudo groupadd developers sudo usermod -a -G developers brock sudo chown -R www-data:developers /data/mediawiki-1.23.0 sudo chmod 2775 /data/mediawiki-1.23.0

• Create symbolic link to Apache document root sudo In -s /data/mediawiki-1.23.0/ /var/www/mediawiki

 Add directive to alias.conf file sudo vi /etc/apache2/mods-enabled/alias.conf

Alias /wiki "/var/www/mediawiki/" <Directory "/var/www/mediawiki"> Options FollowSymlinks AllowOverride None Require all granted </Directory>

• Restart Apache sudo service apache2 restart

# **Create MySQL User and Databases**

• Login to MySQL mysql -u root -p

• Create database create database my\_wiki;

• Create user and grant permissions grant index, create, select, insert, update, delete, alter, lock tables on my\_wiki.\* to 'wikiuser'@'localhost' identified by '<ENTER PASSWORD>';

• Implement changes and quit FLUSH PRIVILEGES; exit;

## Setup MediaWiki

- Go to... http://mediawiki.example.com/wiki/
  - 1. Click "set up the wiki" link
  - 2. Continue
  - 3. Continue
  - 4. Database password and Continue
  - 5. Continue
  - 6. On the final page
    - a. Name of wiki: "Ubuntu Maryland Wiki",
    - b. Your username: admin
    - c. Password: <PASSWORD>
    - d. Choose "I'm bored already, just install the wiki"
    - e. Continue
  - 7. Continue
  - 8. Continue
  - 9. Save file locally to your Download directory
- This will generate a LocalSettings file. Upload it to server
- (Linux client) /usr/bin/scp /home/brock/Downloads/LocalSettings.php [username]@[IP Address]:/data/mediawiki-1.23.0/
- (Windows client)
  J:\PuTTY\pscp.exe U:\Users\Bryan\Downloads\LocalSettings.php [username]@[IP Address]:/data/mediawiki-1.23.0/
- Update permissions on LocalSettings sudo chown www-data /data/mediawiki-1.23.0/LocalSettings.php
- Update LocalSettings with Memcache sudo vi /data/mediawiki-1.23.0/LocalSettings.php \$wgMainCacheType = CACHE\_MEMCACHED; \$wgMemCachedServers = array( "127.0.0.1:11211" );
- Now you can access your personal wiki <u>https:// mediawiki.example.com/wiki/</u>
- Check PHP Information Page
  <u>https://mediawiki.example.com/phpinfo.php</u>